# Reordenamento da matrícula

## **1. REORDENAMENTO DA MATRÍCULA**

Uma das etapas da Matrícula Informatizada é o Reordenamento da Rede que tem como objetivo garantir o aproveitamento total da capacidade física das unidades escolares, viabilizando a ampliação do atendimento à demanda e o aumento da oferta de vagas em áreas que apresentam déficit, melhorando a aplicação dos recursos públicos e evitando o desperdício causado pela existência de prédios ociosos ou de duplicidade de atendimento com baixa demanda.

Desde a Matrícula 2017/2, a elaboração e inserção da proposta de Reordenamento são feitas pelo Secretário Escolar e/ou o Diretor no NSRM (Sistema de Reordenamento).

O usuário e senha são os mesmos utilizados para acessar o SIAP e as orientações sobre o preenchimento estarão detalhadas nas próximas páginas deste tutorial.

O processo foi otimizado a fim de trazer para o sistema informações mais precisas sobre a realidade das unidades escolares, melhorando a gestão das escolas.

As unidades escolares deverão cadastrar o seu reordenamento no período de **17 a 21 de setembro.** Após este período, apenas a GEARE – Gerência da Rede de Ensino – poderá modificar dados no sistema.

As perguntas referentes ao preenchimento do Reordenamento de sua escola poderão ser feitas na Central de Atendimento pelo 0800.645.6556 ou com o técnico de sua Regional de Ensino.

## 2. ACESSANDO O SISTEMA

O Sistema de Reordenamento de Matrícula - NSRM está disponível no portal de Sistemas da SEDUCE. Para acessá-lo, entre no site <u>www.seduce.go.gov.br</u> (aconselhamos o uso do navegador Internet Explorer) e localize o item "INTRANET".

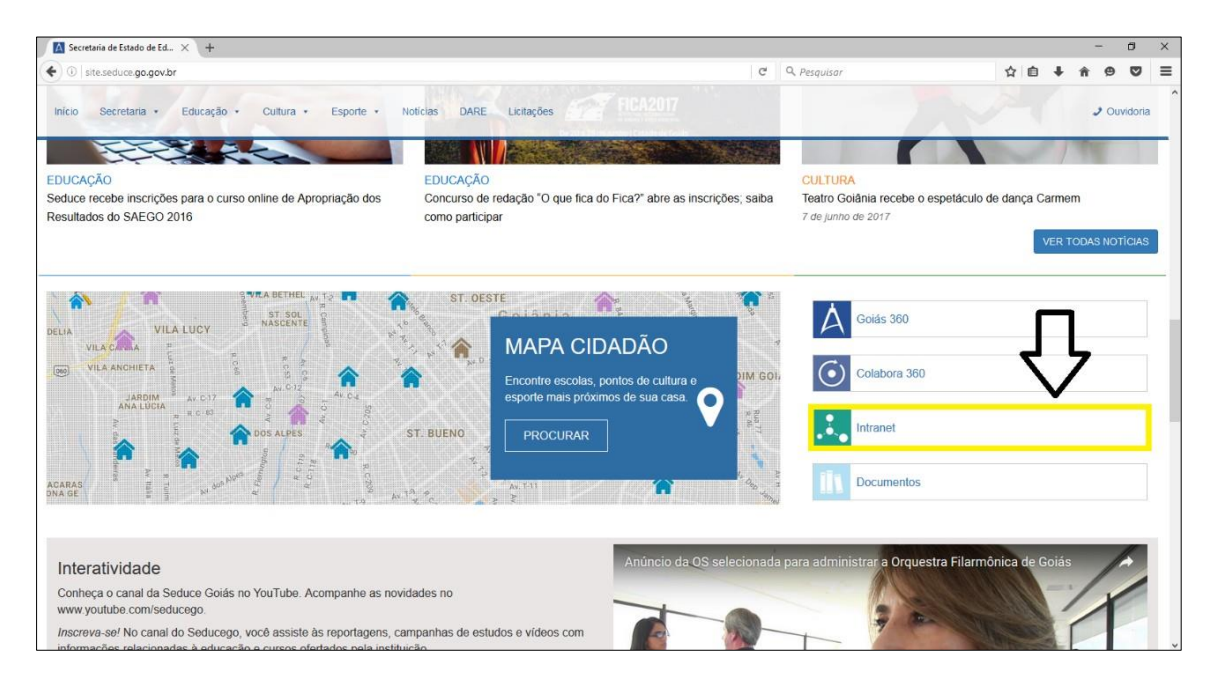

Você será direcionado para a tela abaixo.

Nos campos "Nome de usuário" e "Senha" utilize os mesmos dados de acesso ao SIAP.

| Intranet<br>Nome de usuário |
|-----------------------------|
| Senha                       |

Após o login, aparecerá a tela principal do portal de sistemas, localize e clique no ícone do NSRM – Sistema de Reordenamento de Matrícula.

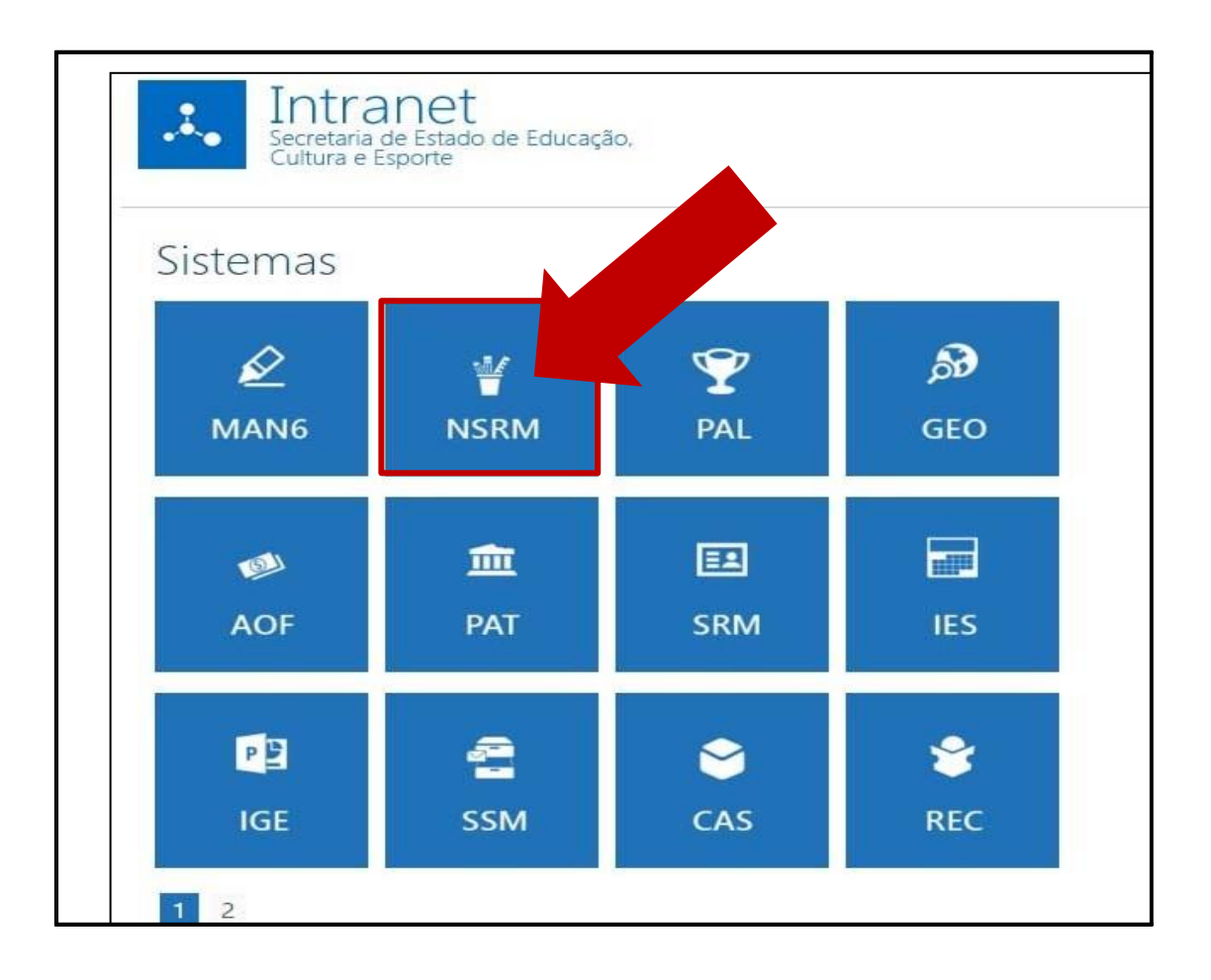

Ao acessar o sistema, você verá dois menus:

#### • Menu Reordenamento:

Aqui são cadastradas as informações vinculadas ao reordenamento e ao processo de matrícula.

#### • Menu Relatório:

Aqui são gerados relatórios que permitem à escola acompanhar os dados gerados no reordenamento.

No menu AUTORIZAR CURSO/SÉRIE é possível fazer o cadastro do planejamento para o próximo ano/semestre letivo.

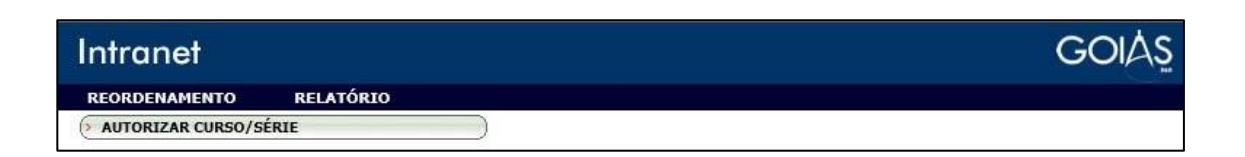

O período para cadastramento vai do dia 14 ao dia 19 de junho. Após este período, somente a Gerência da Rede de Ensino poderá realizar mudanças no cadastro.

## **3. CADASTRANDO O REORDENAMENTO**

O cadastramento é feito em um único formulário. No lado cinza, você encontra o reordenamento atual e no lado direito os campos estarão abertos para que a escola cadastre a oferta para o próximo ano/semestre letivo.

|                                                                                                    | - 1127                          |            |              |      |                |        |                         |    |           | REORD                                                       | DEN                     | AMEN'                                       | TO 2016/1              |           | 22                                              |           |       |                |             |                            |          |              |             |
|----------------------------------------------------------------------------------------------------|---------------------------------|------------|--------------|------|----------------|--------|-------------------------|----|-----------|-------------------------------------------------------------|-------------------------|---------------------------------------------|------------------------|-----------|-------------------------------------------------|-----------|-------|----------------|-------------|----------------------------|----------|--------------|-------------|
| Subsecretaria                                                                                                   | zetaria SRE-PORANGA TU          |            |              |      |                |        |                         |    |           |                                                             |                         | Municipio PORANGATU                         |                        |           |                                                 |           |       |                |             |                            |          |              |             |
| Código Escola                                                                                                   | 52010350                        |            |              |      |                |        |                         |    |           |                                                             |                         | Excola COLÉGIO ESTADUA L PRESIDENTE MENNEDY |                        |           |                                                 |           |       |                |             |                            |          |              |             |
| Dretor(a)                                                                                                    | MARCE ITA ANTONA LEAD GLIMARAES |            |              |      |                |        |                         |    |           |                                                             | 2266090348 7            |                                             |                        |           |                                                 |           |       |                |             |                            |          |              |             |
|                                                                                                    |                                 |            |              |      |                |        |                         |    |           | 10                                                          |                         |                                             |                        |           | 3.<br>1                                         |           |       |                | 5           | C                          |          |              |             |
|                                                                                                    |                                 |            | SIGE - REFER | ÉNCI | 4 201          | 5/2    |                         |    |           |                                                             |                         | -                                           | REORDENA               | C A RTA B | A PARA 2016/1)                                  |           |       |                |             |                            |          |              |             |
| Am biente Es colar                                                                                              | 1.                              | Manutenção |              |      | latric         | ula    | Matricula próx. Periodo |    |           | Ambiente Escolar                                            |                         | 7                                           |                        | Т         | 2                                               | *Dividir  | Capac | idade (        | de Alunos   |                            |          | Núme         | o de Alunos |
| D. Nome                                                                                                    | (m2)                            | Curso      | Curso Série  |      | Turma Turma Fr |        | ą. Renovação            | TA | TIP       | D. 1 Nome                                                   | (m2)                    | ~                                           | Curso                  |           | 5 sere                                          | espaço en | Legal | Fisica         | Utizada     | Tipo de Turma              | 100      | Matriculados | (Oferta)    |
| 2                                                                                                    | 1.0.00                          |            |              |      |                |        | 10 - N                  |    | MATUTIN   | oʻ 🚣                                                        | 1.6-51                  |                                             |                        |           | -                                               |           | 1     | -              |             | MATUTIN                    |          |              | (0.0.2)     |
| 1 Sala de aula                                                                                                  | 43,50                           | AE         | AE           | A    | Pad            | ăc 7   | 0                       | 0  | 0         | 1 Sala de aula                                              | 43,50                   | AEE - AEE                                   |                        | - 1       | ABE 🗸                                           |           | 0     | 34             | Legal       | Padrilio                   | ×        | 0            | 0           |
| 2 Sala de aula                                                                                                  | 42,90                           | 201        | ∂" Ano       | 6A   | Pad            | ăc 15  | 0                       | 0  | 0         | 2 Sala de aula                                              | 42,90                   | RT - Reserv                                 | a Técnica              | - 1       | Reserva Tei 🗸                                   |           | 40    | 33             | Física      | Padrão                     | Y        |              | 33          |
| 3 Sala de aula                                                                                                  | 52,20                           | 201        | 8º Ano       | 8A   | Pad            | āc 29  | 0                       | 0  | 0         | 3 Sala de aula                                              | 52,20                   | 201 - Ensing                                | Fundamental de 6º ao 9 | -         | 9º Ano 🗸                                        | FV        | 40    | 41             | Legal       | Padrão                     | Y        | 0            | 40          |
| 4 Sala de auta                                                                                                  | 44,50                           | 201        | 8" Ano       | 8 B  | Pad            | ad 21  | 0                       | 0  | 0         | 4 Sala de aula                                              | 44,50                   | 201 - Ensing                                | Fundamental de 6º ao 9 | -         | 9º Ano 🗸                                        |           | 40    | 35             | Física      | Padrão                     | Y        | 0            | 35          |
| 5 Sala de aula                                                                                                  | 45,70                           | 201        | 7ª Ano       | 7A   | Pad            | rão 31 | 0                       | 0  | 0         | 5 Sala de aula                                              | 45,70                   | 201 - Ensing                                | Fundamental de 6º ao 9 | -         | 8º Ano 🗸                                        |           | 40    | 36             | Física      | Padrão                     | ~        | 0            | 36          |
| 6 Sala de aula                                                                                                  | 39,40                           | 201        | 6" Ano       | 6B   | Pad            | ăc 14  | 0                       | 0  | 0         | 6 Sala de aula                                              | 39,40                   | 201 - Ensing                                | Fundamental de 6º ao 9 | 21        | 7º Ano 🗸                                        | - ~       | 40    | 30             | Física      | Padrão                     | V        | 0            | 30          |
| 7 Sala de aula                                                                                                  | 45,40                           | 201        | 9" Ano       | 9A   | Pad            | āc 26  | 0                       | 0  | 0         | 7 Sala de aula                                              | 45,40                   | 201 - Ensind                                | Fundamental de 6º ao 9 | -         | 6º Ano 🔽                                        | - ~       | 40    | 35             | Física      | Padrão                     | ~        | 0            | 35          |
| 8 Sala de aula                                                                                                  | 45,00                           | 201        | 9" Ano       | 98   | Pad            | ăc 23  | 0                       | 0  | 0         | 8 Sala de aula                                              | 45,00                   | RT - Reserv                                 | a Técnica              | -         | Reserva Tei 🗸                                   | - V       | 40    | 35             | Física      | Padrão                     | Y        |              | 35          |
| 11 Laboratório de Informática                                                                                   | 49,00                           |            |              | -    | -              | -      | 0                       | -  | -         | 11 Laboratório de Informática                               | 49,00                   | IND - Indisp                                | onível                 | -         | Indisponive 🗸                                   | - V       | -     | 38             | -           | Padrão                     | V        |              | (12)        |
| 12 Páto                                                                                                    | 116,80                          |            |              | 1.0  | -              |        | 0                       |    |           | 12 Páto                                                     | 116,8                   | IND - Indisp                                | onível                 | 21        | Indisponive 🔽                                   | - ~       | -     | 96             | -           | Padrão                     | ~        |              | 12+2        |
|                                                                                                    |                                 |            |              | -    |                |        |                         |    | VESPERTIN | a                                                           |                         |                                             |                        |           |                                                 |           | _     | _              |             | VESPE                      | ERTIN    | )            |             |
| 1 Sala de aula                                                                                                  | 43,50                           | AE         | AE           | B    | Pad            | rão 11 | 0                       | 0  | 0         | 1 Sala de aula                                              | 43,50                   | AEE - AEE                                   |                        | -         | AEE 🗸                                           | - ~       | 0     | 34             | Legal       | Padrão                     | ~        | 0            | 0           |
| 2 Sala de aula                                                                                                  | 42,90                           |            |              |      |                | -      | 0                       |    |           | 2 Sala de aula                                              | 42,90                   | RT - Reserv                                 | a Técnica              | ᆀ         | Reserva Ter                                     | - Y       | 40    | 33             | Física      | Padrão                     | ~        |              | 33          |
| 3 Sala de aula                                                                                                  | 52,20                           |            |              |      |                |        | 0                       |    |           | 3 Sala de aula                                              | 52,20                   | RT - Reserv                                 | a Técnica              | ᆀ         | Reserva Te                                      | - ~       | 40    | 41             | Legal       | Padrão                     | ~        | -            | 40          |
| 4 Sala de auta                                                                                                  | 44,50                           | 201        | 8º Ano       | 8C   | Pad            | rão 22 | 0                       | 0  | 0         | 4 Sala de aula                                              | 44,50                   | 201 - Ensind                                | Fundamental de 6º ao 9 | -         | 9º Ano 🗸                                        | - ×       | 40    | 35             | Física      | Padrão                     | ~        | 0            | 35          |
| 5 Sala de aula                                                                                                  | 45,70                           | 201        | 6ª Ano       | 8C   | Pad            | âd 15  | 0                       | 0  | 0         | 5 Sala de auta                                              | 45,70                   | RT - Reserv                                 | a Técnica              | -         | Reserva Tei 🗸                                   | - ~       | 40    | 36             | Física      | Padrão                     | ~        |              | 36          |
| 6 Sala de aula                                                                                                  | 39,40                           | 201        | 7" Ano       | 7 B  | Pad            | àc 28  | 0                       | 0  | 0         | 6 Sala de aula                                              | 39,40                   | 201 - Ensind                                | Fundamental de 6º ao 9 | -         | 8º Ano 🗸                                        | - ~       | 40    | 30             | Física      | Padrão                     | ~        | 0            | 30          |
| 7 Sala de aula                                                                                                  | 45,40                           |            |              |      | -              |        | 0                       |    |           | 7 Sala de aula                                              | 45,40                   | RT - Reserv                                 | a Técnica              | 1         | Reserva Te                                      | - ~       | 40    | 35             | Fisica      | Padrão                     | ~        |              | 35          |
| 8 Sala de aula                                                                                                  | 45,00                           | 201        | 9º Ano       | 90   | Pad            | āc 25  | 0                       | 0  | 0         | 8 Sala de auta                                              | 45,00                   | RT - Reserv                                 | a Técnica              | -         | Reserva Ter                                     | - ~       | 40    | 35             | Física      | Padrão                     | Y        | -            | 35          |
| 11 Laboratório de Informática                                                                                   | 49,00                           |            |              | -    |                | -      | 0                       | -  |           | 11 Laboratório de Informática                               | 49,00                   | IND - Indisp                                | onível 🔄               | 2         | Indisponive 🔽                                   | - v       | -     | 38             |             | Padrão                     | ~        | -            | -           |
| 12 Páto                                                                                                    | 116,80                          |            |              |      |                |        | 0                       |    |           | 12 Páto                                                     | 116,8                   | IND - Indisp                                | onível                 | -         | Indisponive 🗸                                   | - ~       | -     | 95             | •           | Padrão                     | V        |              | •           |
|                                                                                                    | 40.50                           |            | 0.0          | U.a. |                |        |                         |    | NOTURNO   |                                                             | 10.50                   | La 10 1714                                  |                        | -         | 00. C                                           |           |       | 0.0            |             | NOT                        | URNO     | -            |             |
| 1 Sala de acta                                                                                                  | 43,00                           | 143        | 2 Serreste   | 204  | 24             | 3. 20  | 0                       |    | 0         | 1 Sala de acia                                              | 43,05                   | 143 - 204-                                  | or cuspa               | 믝         | So Semesor V                                    | -         |       | 34             | Parca       | Padrao                     |          |              | 34          |
| 2 Sala de auta                                                                                                  | 92,80                           | 143        | - Seneste    |      | Page 1         | ad 30  | 0                       | 0  | 0         | Z Sala de aua                                               | 42,85                   | 143 - EJA-                                  | se Etapa               | 쉐         | 1º Semestri V                                   | -         | 40    | 33             | Hisida      | Hedrao                     | ~        | 0            | 33          |
| 3 Sala de auta                                                                                                  | 02,20                           | 143        | 3. Semeste   |      | Pao            | 30 23  |                         |    |           | a Sala de auta                                              | 02,00                   | 143 - EIA-                                  | 3º Etapa               | 듹         | 40 Semestri V                                   |           | 40    | - 41           | tegal       | Padrao                     | -        | 0            | 40          |
| <ul> <li>Sala de auta</li> <li>Cala de auta</li> </ul>                                                          | 44,00                           | 143        | 1º Comeste   | 14   | Pao            | 30 22  | 0                       | 0  | 0         | 4 Sala de auta                                              | 44,05                   | 140 EDA-                                    | 9 Etapa                | 쉐         | 2º Semestri V                                   |           |       | 30             | Pisica      | Padrao                     | ~        | 0            | 35          |
| 6 Sala de aud                                                                                                   | 40.10                           | 143        | o Demeste    | 30   | Pa0            | 30 23  | 0                       | 0  | 0         | Colo de auto                                                | 40,70                   | 142 - E14                                   | 21 Etnes               |           | 20 Camaster                                     |           | 40    | 30             | Fisica      | Dedrão                     |          | 0            | 30          |
| 7 Sala de ault                                                                                                  | 45.40                           | 143        | 2 Seneste    | 25   | 130            | ad 28  | 0                       | 0  | 0         | 7 Sala de aula                                              | 45.40                   | PT - Pas                                    | Témin                  |           | Persona Territ                                  |           | 40    | 30             | Fisica      | Dedrão                     |          | 0            | 30          |
| 8 Sala de aut                                                                                                   | 45.00                           |            |              |      |                | -      | 0                       |    |           | 8 Sala de aula                                              | 45.00                   | PT - Reserv                                 | Técnica                | 븱         | Reserva Tel V                                   | 1         | 40    | 30             | Fisica      | Dedrão                     |          |              | 35          |
| o Cala de ada                                                                                                   | 40,00                           |            |              | 12   |                | 18     |                         |    | - 3 - 1   | o Sala de aua                                               | 40.00                   | TAD - India                                 | a rechica              | 븪         | Reserva rei V                                   |           | -40   | 30             | PIBLICA     | Dedeão                     | -        |              | 35          |
| n catorato o de momatica                                                                                        | 40,00                           | -          |              | -    |                | -      |                         |    |           | ri caborato o de momenca                                    | 40,00                   | IND I Indiap                                |                        |           | Indisponive V                                   |           | -     | 30             | -           | Pagrao                     | <u> </u> |              |             |
| 12 1980                                                                                                    | 110,80                          |            |              |      |                | •      | 0                       |    |           | 14 1980                                                     | 110,8                   | 114D - Tugist                               | onivei                 |           | Indisponive V                                   | 1- ×      | -     | 30             | -           | Hadrao                     | ~        |              | -           |
| 8 Sala de aula<br>11 Laboratório de Informática<br>12 Pátio                                                     | 45,00<br>49,00<br>116,80        | • • •      |              |      |                |        | 0                       | •  | •         | 8 Sala de aula<br>11 Laboratório de Informática<br>12 Pátio | 45,00<br>49,00<br>116,8 | RT - Reserv<br>IND - Indisp<br>IND - Indisp | a Técnica              |           | Reserva Ter 💙<br>Indisponive 💙<br>Indisponive 💙 |           | 40    | 35<br>38<br>95 | Física<br>- | Padrão<br>Padrão<br>Padrão |          |              | 35          |
|                                                                                                    |                                 |            |              |      |                |        | INO                     |    |           |                                                             | To                      | -                                           |                        |           |                                                 |           |       |                |             |                            |          |              |             |
| Total de salas de aulas da Escola                                                                               |                                 |            |              |      |                |        |                         |    | 10        |                                                             |                         |                                             |                        |           |                                                 |           |       |                |             |                            |          |              |             |
| Total de salas de aulas fora d                                                                                  | a Escola                        | (Ede       | nsão)        |      |                |        |                         |    |           |                                                             |                         |                                             |                        |           |                                                 |           |       |                |             |                            |          |              |             |
| Total de salas de aulas utilizar                                                                                | das den                         | roda       | Escola       |      | _              |        |                         |    |           |                                                             | 1                       |                                             |                        |           |                                                 |           |       |                |             |                            |          |              |             |
| Total de salas de auteu utilizadas tora da Escola<br>Total de salas de auteu utilizadas dentro e fiva da Escola |                                 |            |              |      |                |        |                         |    |           |                                                             |                         |                                             |                        |           |                                                 |           |       |                |             |                            |          |              |             |
| Capacidade de Alungi na(s) Reserva(s) Técnica(s)                                                                |                                 |            |              |      |                |        |                         |    |           |                                                             |                         |                                             |                        |           |                                                 |           |       |                |             |                            |          |              |             |
| Capacidade de Alunos da Uhi                                                                                     | dade Es                         | colar      |              |      |                |        |                         |    |           |                                                             | 10                      | 3                                           |                        |           |                                                 |           |       |                |             |                            |          |              |             |
|                                                                                                    |                                 |            |              |      |                |        |                         |    |           |                                                             |                         |                                             |                        |           |                                                 |           |       |                |             |                            |          |              |             |
|                                                                                                    | VOLTAR SALVAR E LIBERAR NO SIGE |            |              |      |                |        |                         |    |           |                                                             |                         |                                             |                        |           |                                                 |           |       |                |             |                            |          |              |             |

### O formulário possui os seguintes itens:

1. Ambiente escolar: Trata-se do tipo de ambiente que está sendo disponibilizado (sala de aula, pátio, biblioteca, etc.).

No ambiente, temos o ID (código da sala gerado pelo sistema), o nome do ambiente e a metragem.

Os ambientes devem estar cadastrados 100% correto, pois as vagas serão oferecidas conforme a capacidade física e legal de cada ambiente.

2. Curso: Neste campo, deve-se selecionar o curso (composição de ensino) que será ofertada.

Neste campo também você encontrará o termo "reserva técnica" que serve para reservar o espaço para uma possível demanda e o termo "indisponível" que deverá ser utilizado em ambientes que não poderão ser utilizados como sala de aula, no referido ano/semestre letivo.

3. Série: Neste campo você deverá selecionar a série a ser ofertada, ou colocar como indisponível ou reserva técnica, conforme o item anterior. <u>Quando se tratar de multisseriada terá uma opção específica para esta turma, mas tarde, no SIGE, você irá informar quais as séries que irão compo-lá.</u>

4. Dividir espaço em: Esta opção será aberta quando você marcar um curso do tipo AC – Atividade Complementar ou AEE – Atendimento Educacional Especializado. Ela permite que você divide o espaço em até 4 partições.

5. Capacidade de Alunos: Este campo mostra a capacidade física e legal de cada ambiente. Mostrará de acordo com as metragens das salas disponíveis. A área física só poderá ser modificada mediante solicitação

à GEARE - Gerência da Rede de Ensino.

6. Tipo de Turma: Para o tipo de turma temos as seguintes opções:

Padrão: Sala de aula padrão de ensino regular;

Integral: Sala de aula para turmas de tempo integral;

Prisional: Sala de aula em presídio;

Internação: Sala de aula para internos – Sócio Educativos.

7. Número de Alunos: Esta coluna está dividida em "Matriculados" e "Vagas Disponíveis", ou seja, o número de alunos que estão atualmente matriculados ou que foram renovados e as vagas que serão disponibilizadas para o processo de matrícula. Lembre-se que estas vagas são calculadas conforme os dados informados, alunos matriculados no SIGE capacidade física ou legal (sempre o menor).

## **CONCLUSÃO**

O trabalho da Escola é informar, no sistema, qual será a **Composição**, série e tipo de turma para cada Sala de aula existente em sua Unidade escolar. De acordo com o que ficou acordado nas reuniões de reordenamento com a Subsecretaria.

O cadastro passará por uma avaliação da Gerência da Rede de Ensino e da Subsecretaria Regional e só depois será liberado para ser utilizada no SIGE.

É importante que este trabalho seja feito minuciosamente, respeitando as regras do reordenamento.

Após ter feito o cadastro, para cada turno existente, clique no botão SALVAR que se encontra no final da página.

Faça tudo com orientação de sua Regional de Ensino, procure entender bem o processo e fique atentos as mudanças que serão feitas pela Gerência da Rede de Ensino.

Viram como é importante o Reordenamento? É fundamental para se formar com exatidão como é a estrutura física da escola e o que ele comporta, esse controle serve para controlar a demanda e, é claro, distribuir os alunos da melhor maneira possível, adequando a demanda a capacidade da escola e ambiente escolar.

As dúvidas em relação a operacionalização do sistema, vocês deverão entrar em contato com a Central de Atendimento, pelo 0800-645-6556.

Lembra quando falei que cada etapa forma o processo todo da matrícula? Vamos para a próxima etapa? É sobre Efetivação. Fique atento!